## THE CHINESE UNIVERSITY OF HONG KONG

**Graduate School** 

## Guideline for Online Registration

(For Postgraduate Students)

| Step | Description                                                                                                    |
|------|----------------------------------------------------------------------------------------------------|
| 1    | Login MyCUHK at https://portal.cuhk.edu.hk/EPPUB/signon.html with the "Online Registration                                                                                                    |
|      | Login ID" and the "Online Registration Password" printed on the "Admission Notification".                                                                                                    |
|      | MyCUHK Secure                                                                                                    |
|      | This is the login page for newly admitted students<br>using registration account login information shown in<br>their admission notification. Current/New students<br>who have already collected their OnePass password<br>should login here.                                                                                                    |
|      | Login ID                                                                                                    |
|      | Password                                                                                                    |
|      |                                                                                                    |
|      | Select a Language                                                                                                    |
|      | English                                                                                                    |
|      | Sign In                                                                                                    |
| 2    | Select "CUSIS"                                                                                                    |
|      |                                                                                                    |
|      | MyPage<br>News and Events<br>Sector Description of the sector of the sector |
|      | Useful Links<br>Office 365 / @Link Email                                                                                                    |
|      |                                                                                                    |

| Step | Description                                                                                                    |                                                                                                    |                                                                                                    |                                                                                                    |                                                                                        |                                                        |
|------|----------------------------------------------------------------------------------------------------|----------------------------------------------------------------------------------------------------|----------------------------------------------------------------------------------------------------|----------------------------------------------------------------------------------------------------|----------------------------------------------------------------------------------------|--------------------------------------------------------|
| 3    | Select "New S                                                                                                    | Student Registratio                                                                                                    | on" and read the re                                                                                                    | gistration guideline                                                                                                    | es.                                                                                    |                                                        |
|      |                                                                                                    | se University<br>nt Information System                                                                                                    | ▼ Student                                                                                                    | Homepage                                                                                                    |                                                                                        | 🖗 <b>२</b> :                                           |
|      |                                                                                                    | Profile                                                                                                    | Applications                                                                                                    | Manage Classes                                                                                                    | Academic Records                                                                       |                                                        |
|      |                                                                                                    | R1155144991                                                                                                    |                                                                                                    |                                                                                                    |                                                                                        |                                                        |
|      |                                                                                                    | Scholarship and Financial Aid                                                                                                    | Financial Account                                                                                                    | New Student Registration                                                                                                    | Back to MyCUHK                                                                         |                                                        |
|      |                                                                                                    | 2                                                                                                    | <u>a</u>                                                                                                    |                                                                                                    | MyCUHK                                                                                 |                                                        |
|      |                                                                                                    |                                                                                                    | Payment Due                                                                                                    |                                                                                                    | ]                                                                                      | J                                                      |
|      |                                                                                                    |                                                                                                    | New Studen                                                                                                    | t Registration                                                                                                    | -                                                                                      | Ø Q :                                                  |
|      | Registration                                                                                                    |                                                                                                    | new oldden                                                                                                    | registration                                                                                                    | Data Language: English                                                                 | • • •                                                  |
|      |                                                                                                    | Registration Gui<br>Guidelines   Personal<br>Notes for completi<br>1. The admissi<br>will be used<br>2. Student may<br>information<br>card no. etc<br>Request" is<br>information | Information Participation Information Addresses Phone Numbers Idelines Ing the on-line Student Record Form: Ion data and personal information provided by CUHK for the purpose of processing stu y update/provide contact information to th on this form concerning admission records, c. If there is any update, please provide ection and the administrative office con /verification. | Emergency Contacts   Unload Document       on this on-line Student Record Form dent records.      university, but cannot amend any e.g. programme of study, name, HKID the information in the "Amendment termed will contact you for further | Amendment.Request   Declaration                                                        |                                                        |
| 4    | <ul> <li>Verify you</li> <li>If the info</li> <li>Click "Sat<br/>Note:</li> <li>A student<br/>do not req<br/>this stage.</li> </ul> | ur "personal inforr<br>ormation should be<br>ve".<br>shall register in th<br>quest for change be                                                                                 | nation" (e.g. name<br>updated, submit tl<br>e name which appe<br>etween traditional                                                                                                    | , gender, date of bi<br>ne change via "ame<br>ears in his/her Hon<br>and simplified Chi                                                                                                    | rth and identity nur<br>endment request".<br>g Kong Identity Ca<br>inese characters of | nber).<br>urd. Therefore,<br><sup>°</sup> your name at |

| Step | Description                                                                                                    |
|------|----------------------------------------------------------------------------------------------------|
|      | YKF,Lwxzhk                                                                                                    |
|      | Registration       Personal Information       Participation         Guidelines       Personal Information       Addresses       Phone Numbers       Emergency Contacts       Upload Document       Amendment Request       Declaration         Personal Information       Personal Information       Personal Information       Personal Information |
|      | ID Primary Name YKF,Lwxzhk 中文名                                                                                                    |
|      | Gender Male Date of Birth DD/MM/YYYY) National Identification Number                                                                                                    |
|      | Country     Short Description     National ID       Hong Kong     ID No2     ID No2                                                                                                    |
|      | According to University regulations, a student shall register in the name which appears in his/her Hong Kong Identity Card<br>or Passport. The administrative office will contact you in case of discrepancies.                                                                                                    |
|      | *Registered Place of Household (戶籍) – for Mainland China Students Only<br>*Country of Nationality CHN Q China<br>*Registered Place of 53 Q                                                                                                    |
|      | Household (戶籍)<br>Admission Program Doctor of Philosophy in Mechanical and Automation Engineering                                                                                                    |
|      | YKF,Lwxzhk                                                                                                    |
|      | Registration Personal Information Participation                                                                                                    |
|      | Guidelines       Personal Information       Addresses       Phone Numbers       Emergency Contacts       Upload Document       Amendment Request         Amendment Request                                                                                                    |
|      | If any personal information is incorrect, please indicate the correct information in the text box below for Central Administrative Units' actions.                                                                                                    |
|      | Please change my D.O.B as 01/01/1980                                                                                                    |
|      |                                                                                                    |
|      | Save                                                                                                    |

| Step | Description                                                                                                    |  |  |
|------|----------------------------------------------------------------------------------------------------|--|--|
| 5    | Update your contact information (e.g. address and phone numbers), if necessary, and click "Save".                                      |  |  |
|      | Note:                                                                                                    |  |  |
|      | The University will send information/documents if any to your "Mail"address                                                            |  |  |
|      | The Oniversity will send information abeaments, if any, to your main address.                                                          |  |  |
|      |                                                                                                    |  |  |
|      | Registration Percent Information Participation                                                                                         |  |  |
|      | Guidelines   Personal Information   Addresses   Phone Numbers   Emergency Contacts   Upload Document   Amendment Request   Declaration |  |  |
|      | Addresses                                                                                                    |  |  |
|      |                                                                                                    |  |  |
|      |                                                                                                    |  |  |
|      | Address type Address line 1                                                                                                    |  |  |
|      | Mail testing address line 2 China                                                                                                    |  |  |
|      |                                                                                                    |  |  |
|      |                                                                                                    |  |  |
|      |                                                                                                    |  |  |
|      | Go to top                                                                                                    |  |  |
|      | YKE Lwyzhk                                                                                                    |  |  |
|      | Registration Personal Information Participation                                                                                        |  |  |
|      | Guidelines   Personal Information   Addresses Phone Numbers Emergency Contacts   Upload Document   Amendment Request   Declaration     |  |  |
|      | Phone Numbers                                                                                                    |  |  |
|      |                                                                                                    |  |  |
|      | Enter your phone numbers below.                                                                                                    |  |  |
|      | If multiple phone numbers are entered, specify your primary contact number                                                             |  |  |
|      | *Phone Type Telephone Ext Preferred                                                                                                    |  |  |
|      | Mobile (Oversea)   91234567                                                                                                    |  |  |
|      | Other 91234567                                                                                                    |  |  |
|      | Add a Phone Number                                                                                                    |  |  |
|      | Save                                                                                                    |  |  |
|      | * Required Field                                                                                                    |  |  |
|      |                                                                                                    |  |  |
|      | Go to top                                                                                                    |  |  |
|      |                                                                                                    |  |  |

| Step | Description                                                                                                    |
|------|----------------------------------------------------------------------------------------------------|
| 6    | Add the "Emergency Contact" and click "Save".                                                                                                    |
|      | Note: "Emergency Contact" is a mandatory field. You will not be able to submit your online                                                                                                    |
|      | registration without providing this information.                                                                                                    |
|      | YKF, Lwxzhk                                                                                                    |
|      | Registration         Personal Information         Participation                                                                                                    |
|      | Guidelines   Personal Information   Addresses   Phone Numbers   Emergency Contacts   Upload Document   Amendment Request   Declaration                                                                                                    |
|      | Emergency Contacts                                                                                                    |
|      | Below is a list of your emergency contacts. To edit the information for a contact, select the Edit button.<br>To add a contact, select the Add an Emergency Contact button.                                                                                                    |
|      | No current emergency contact information found.                                                                                                    |
|      | Add an Emergency Contact                                                                                                    |
|      | Go to top                                                                                                    |
|      | Save Return to Emergency Contacts Summary                                                                                                    |
|      |                                                                                                    |
|      |                                                                                                    |
| 7    | Unload a passport size photo (file size not larger than 1MR) for the application for your Student                                                                                                    |
|      | Up the Grand a passport size photo (the size <u>not</u> target than twind) for the appreation for your student                                                                                                    |
|      | Identity Card (i.e. CU Link Card). Please refer to <u>https://culink.cuhk.edu.hk/get-cu-link/photo/</u> for                                                                                                    |
|      | photo specification:                                                                                                    |
|      |                                                                                                    |
|      | <i>Note: Tou are <u>not</u> allowed to change the photo after the completion of your online registration.</i>                                                                                                    |
|      |                                                                                                    |
|      | Registration         Personal Information         Participation           Cuideline         Descent L. Descent L. Descent |
|      | Guidelines   Personal Information   Addresses   Phone Numbers   Emergency Contacts   Upload Document   Amendment Request   Declaration                                                                                                    |
|      |                                                                                                    |
|      | For Undergraduates, upload copy of HKID card and your photo in jpg format with size no larger than 1 MB (For mainland<br>students admitted on the strength of Gao Kao, please upload People's Republic of China resident identity card as your                                                                                                    |
|      | identity document to the field "passport". For other non-local students, please upload your passport). For Undergraduates<br>under 18 years old at the time of registration, please upload the Consent Form.                                                                                                    |
|      | For Postgraduates, PGDE and PGDP students, upload your Student Photo, You are not allowed to change the uploaded                                                                                                    |
|      | photo after the completion of online registration or you can request for a change of photo when you visit Card Centre for                                                                                                    |
|      | Description                                                                                                    |
|      | Photograph     add     view     delete       Consent Form (under 18)     add     view     delete                                                                                                    |
|      |                                                                                                    |
|      | E <sub>Go to top</sub>                                                                                                    |
|      |                                                                                                    |
|      |                                                                                                    |

| - Read the personal data (privacy) statement and tick the check-box to confirm.                                                          |  |  |
|----------------------------------------------------------------------------------------------------|--|--|
| - Click "Submit" to complete the online registration.                                                                                    |  |  |
| e "Submit" button.                                                                                                    |  |  |
|                                                                                                    |  |  |
|                                                                                                    |  |  |
| t   Amendment Request   Declaration                                                                                                    |  |  |
|                                                                                                    |  |  |
|                                                                                                    |  |  |
| requirements of the<br>llected from, or                                                                                                  |  |  |
| he University as<br>yraduation, students'<br>e applicable. For<br>as follows:                                                            |  |  |
| Contacts                                                                                                    |  |  |
| 2) 3943 8976                                                                                                    |  |  |
| ool@cuhk.edu.hk                                                                                                    |  |  |
| 2) 3943 6937                                                                                                    |  |  |
| @cuhk.edu.hk                                                                                                    |  |  |
|                                                                                                    |  |  |
|                                                                                                    |  |  |
|                                                                                                    |  |  |
| ponsibility for all<br>nic activities at the<br>n exchange<br>nts should also read the<br>ersity. The University may<br>or other special |  |  |
| e                                                                                                    |  |  |
|                                                                                                    |  |  |
|                                                                                                    |  |  |
|                                                                                                    |  |  |
|                                                                                                    |  |  |
|                                                                                                    |  |  |
|                                                                                                    |  |  |
|                                                                                                    |  |  |
|                                                                                                    |  |  |

| Step | Description                                                                                                    |
|------|----------------------------------------------------------------------------------------------------|
| 9    | A window will be prompted if your online registration is completed successfully                                                                                                    |
|      | You have completed the student registration. (20500,7)                                                                                                    |
| 10   | Your online registration is not successful if you have the following item(s) outstanding:                                                                                                    |
| 10   | (A) No "Emergency Contact" information provided.                                                                                                    |
|      | You must provide at least one emergency contact information before proceeding to the next step.                                                                                                   |
|      | (B) No photo uploaded.                                                                                                    |
|      | You must provide your Photo before proceeding to the next step.                                                                                                    |
|      | (C) The check-box not tricked after reading the Personal Data Privacy Statement.                                                                                                    |
|      | You must agree to comply with the relevant University Regulations and give consent for the University to approach your parent, guardian or emergency contact person in the event of an emergency. |

Updated: 17 February 2021